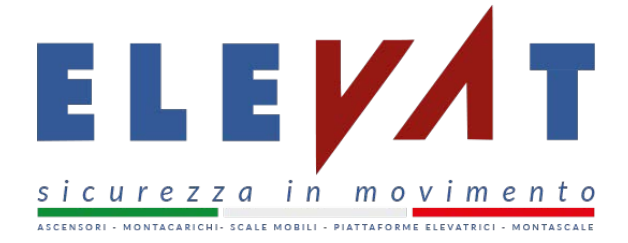

# MANUALE D'ISTRUZIONE PER LE PRENOTAZIONE SERVIZI SUL SITO ELEVAT ASCENSORI

Per poter prenotare un servizio di assistenza su Elevat Ascensori, da parte degli Enti notificati, è necessario andare sull'indirizzo web: http://www.elevatascensori.it/prenotazione/

## PASSO 1

Nella prima maschera che si presenta all'utente è necessario indicare solo il tipo di servizio (Visita Biennale Ordinaria o Visita Straordinaria) e da quale data è richiesto il servizio. Quest'ultimo dato è per default

almeno 48 ore dalla data odierna. Una volta selezionati i campi desiderati, cliccare su

| Prenotaz                   | ione Enti        | Notif <mark>ic</mark> ati                                                  | TIPOLOGIA DI             | <u>SERVIZIO</u>  |          |   |
|----------------------------|------------------|----------------------------------------------------------------------------|--------------------------|------------------|----------|---|
| 1. Servizio                | 2. Scelta Orario | 3. Servizi Prenotati                                                       | 4. Dettagli Prenotazione | 5. Conferma Dati | 6. Fatto |   |
| Per favore seleziona un se | ervizio:         |                                                                            | 6                        |                  |          |   |
| Categoria                  |                  | Servizio                                                                   |                          | Staff            |          |   |
| Assistenza                 |                  | Seleziona un servizio                                                      | -                        | Tecnico Elevat   |          | - |
| Servizio a partire dal:    |                  | Seleziona un servizio<br>Visita Biennale Ordinaria<br>Visita Straordinaria | 1                        |                  |          |   |
| 30 aprile 2017             | -                | DATA                                                                       |                          | _                |          |   |

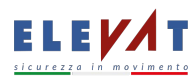

AVANTI

# PASSO 2

Nella seconda maschera verrà richiesto all'utente di scegliere l'orario nella colonna del giorno desiderato.

AVANTI

Gli orari non disponibili sono barrati. Una volta selezionato l'orario cliccare su

| renota                  | zione F                | nti No                                                                                                    | tificati            | AN a s              |                         | 1                   |                     |                       |
|-------------------------|------------------------|----------------------------------------------------------------------------------------------------|---------------------|---------------------|-------------------------|---------------------|---------------------|-----------------------|
| Sentzio                 | 2.50                   | elta Orario                                                                                                    | 3. Servi            | zi Prenotali        | 4. Detta                | Prenatazione        | 5. Fatto            |                       |
|                         | 18                     |                                                                                                    |                     |                     | - /                     |                     | 1                   |                       |
| seguito puol travare t  | ina lista dell faser e | orarie disponibili per                                                                                         | Visita Biennale Or  | dinarta con Tecnico | Elevat                  |                     |                     |                       |
| icci su una fascia orar | ia per procedent co    | en la prenotazione.                                                                                            |                     |                     | 1                       |                     |                     |                       |
| The Assessed            | Stream and the state   | ( and the second second second second second second second second second second second second second second se | In Constants        | The second second   | No. of Concession, Name |                     | THE SPREED          | Province and a second |
| mar, keig az            | mer, Mag (E)           | Bor real or                                                                                                    | wear, Mag 05        | THE REPORT          | mar, skig 05            | max, stag to        | get, stag 11        | wart staff 12         |
| (_) 8:00                | () 8:00                | () 8:00                                                                                                    | 0.8:00              | 08:00               | 0.8:00                  | 0.8:00              | () <del>8:00</del>  | 00.8 00               |
| (_) 8:30                | (_) 8:30               | 0.8:30                                                                                                    | () 8:30             | 0.8:30              | 0.8:30                  | 0.8:30              | 0:8:39              | 08:30                 |
| 0 9:00                  | 09:00                  | 0,9696                                                                                                    | 00:8:00             | C) 9:80             | 0.9:00                  | 00:9:00             | 0 9:00              | 09:00                 |
| () 9:30                 | 0 9:30                 | 0 9:30                                                                                                    | 0 9:30              | 0.9:30              | 0 9:30                  | 0.9:30              | 0.9:30              | 0.6:30                |
| 0 10:00                 | 0 10:00                | 0 10:00                                                                                                    | 0 10:00             | 0 10:00             | 0 10:00                 | 0 10:00             | 0 10:00             | 0 10:00               |
| 0 10:36                 | () 10:30               | O 10:30                                                                                                    | O 10:30             | 0 10:30             | 0 10:30                 | C 10:30             | C 10:30             | () t0:30              |
| 011:00                  | 011:00                 | 011:00                                                                                                    | 011:00              | Q 11:00             | C 11:00                 | 0 11:00             | Q 11:00             | 011:00                |
| 011:36                  | 011:30                 | 0 11:30                                                                                                    | 011:30              | 0 11:30             | 011:38                  | 0 11:30             | 0 11:30             | O 11:30               |
| 0.1000                  | 0.13100                | 0.12-00                                                                                                    | 0.19100             | O tamo              | 01000                   | 0 12000             | () <del>12.04</del> | 0 12100               |
| 0 12:20                 | 033049                 | () 12/20                                                                                                    | () <del>32-30</del> | 0 19:00             | () <del>12.00</del>     | 0 10:00             | O 12/20             | O 13-30               |
| 014104                  | C 13:00                | 0.13:00                                                                                                    | 0,32908             | C 13:00             | C #2000                 | () \$12100 ·        | C ####              | () 43000 (            |
| 0 12/20                 | Disan                  | 0 12:30                                                                                                    | O 1939              | 0.1930              | Omail                   | () <del>10100</del> | (] 13030            | O 11-20               |
| O 14:00                 | O 14:00                | () 14:00                                                                                                    | 14:00               | O 14:00             | () 14:00                | O 14:00             | Q 14:08             | 0 14:00               |
| 0.14:36                 | 0 14:30                | 0 14:30                                                                                                    | 0 14:30             | O 14:30             | O 14:30                 | () 14:30            | () 14:30            | O 14:30               |
| 0 15:00                 | C 15:00                | O 15:00                                                                                                    | () 15:00            | ◯ 15:00             | () 15:00                | 0 15:50             | 0 15:00             | C) 15:00              |
| 0 15:30                 | 0 15:30                | () 15:30                                                                                                    | () 15:30            | Q 15:30             | Q 15:30                 | Q 15:30             | Q 15:30             | () 15:30              |
| O 16:00                 | 0 16:00                | O 16:00                                                                                                    | O 16:00             | C 16:00             | 0 16:00                 | C) 16:00            | 0 16:00             | O 16:00               |
| 0 16:30                 | 0 16:30                | () 16:30                                                                                                    | 0 16:30             | () 16:30            | 0 16:30                 | O 16:30             | 0 16:30             | O t6:30               |
| 0 17:00                 | 0 17:00                | 0 17:00                                                                                                    | 0 17:00             | 0 17:00             | 0 17:00                 | 0 17:00             | 0 17:00             | 0 17:00               |
| 0 17:30                 | 0 17:30                | 0 17:30                                                                                                    | 0 17:30             | 0 17:30             | 0 17:30                 | () 17:30            | 0 17:30             | 0 17:30               |

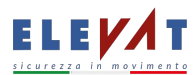

### PASSO 3

Nella terza maschera l'utente avrà il riepilogo del/i servizi/o prenotati, dove sulla destra ci sono due icone Com, che consentono la modifica o la cancellazione del servizio. Inoltre cliccando sul tasto AGGIUNGI IMPIANTO , l'utente ha la possibilità di aggiungere un nuovo servizio di assistenza, pertanto verrà invente el PASCO 1 per il puovo incorimento. Una volta completato l'elenco delle prenotazioni cliccare su

rimandato al PASSO 1 per il nuovo inserimento. Una volta completato l'elenco delle prenotazioni cliccare su

| Prenotaz                  | AGGIU           | <mark>NGI UN NUOVO SER</mark><br>tificati                                                                       | VIZIO                    | Torna alla Home Contatti |
|---------------------------|-----------------|----------------------------------------------------------------------------------------------------|--------------------------|--------------------------|
| 1. Servizio               | 2. Scelta Orano | 3. Servizi Prenotati                                                                                            | 4. Dettagli Prenotazione | 5. Fatto                 |
| AGGIUNGI IMPIA            | NTO             | new constant and the second second second second second second second second second second second second second |                          |                          |
| Servizio                  |                 | Data                                                                                                    | Urario                   |                          |
| Visita Biennale Ordinaria |                 | 3 maggio 2017                                                                                                   | 8:00                     |                          |
| Visita Biennale Ordinaria | RIEF            | 3 maggio 2017                                                                                                   | 8.00<br>ENOTATI          | AVANTI                   |

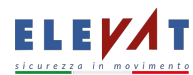

#### PASSO 4

Nell'ultima pagina di prenotazione assistenza, verranno richiesti i dati del richiedente (Nome, Cognome, Recapito telefonico e una email valida) ed il dettaglio di ogni singolo servizio prenotato. Una volta

compilata la maschera cliccare su

Al termine della prenotazione sarà inviata una email alla casella di posta indicata con il riepilogo dei servizi richiesti.

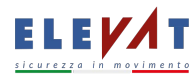